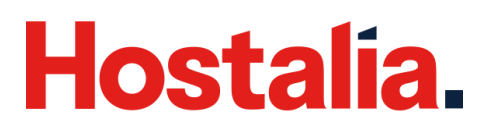

# Cómo obtener el Certificado Digital de Persona Física en España

Cardenal Gardoki, 1 48008 BILBAO (Vizcaya) Teléfono: 902 012 199 www.hostalia.com Hace unos meses te explicamos cómo sacarte tu identidad digital Clave sin moverte de casa. Ahora el Doctor Hosting te detalla paso a paso lo que tienes que hacer para obtener tu Certificado Digital, con el que te ahorrarás desplazarte físicamente para hacer la mayoría de los trámites burocráticos.

# Instala el asistente Autofirma

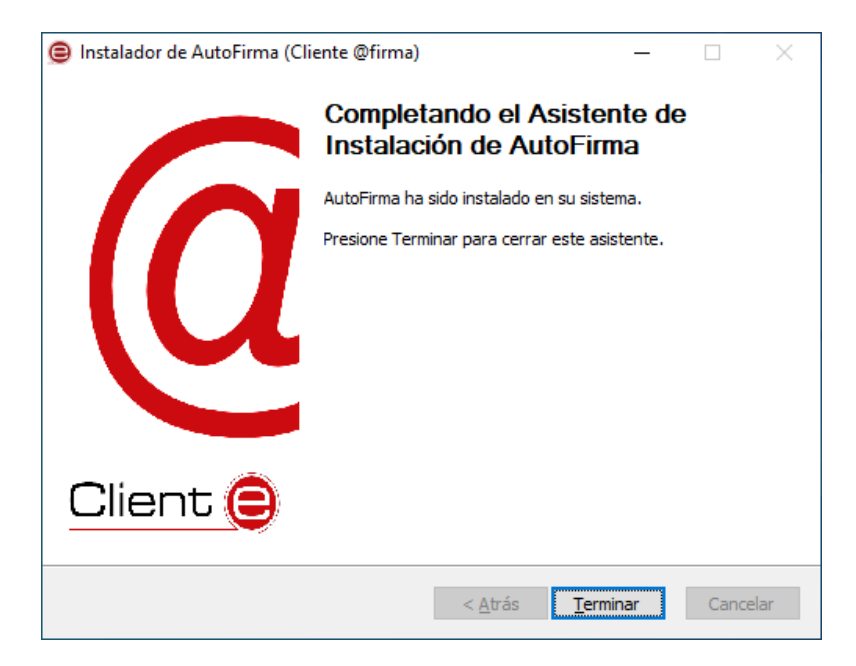

**Primero que nada descarga Autofirma en tu ordenador e instálala,** ya que es la aplicación oficial con la que podrás firmar telemáticamente en páginas de Administración Electrónica de España.

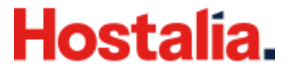

# Instala el software generación de claves del Certificado Digital

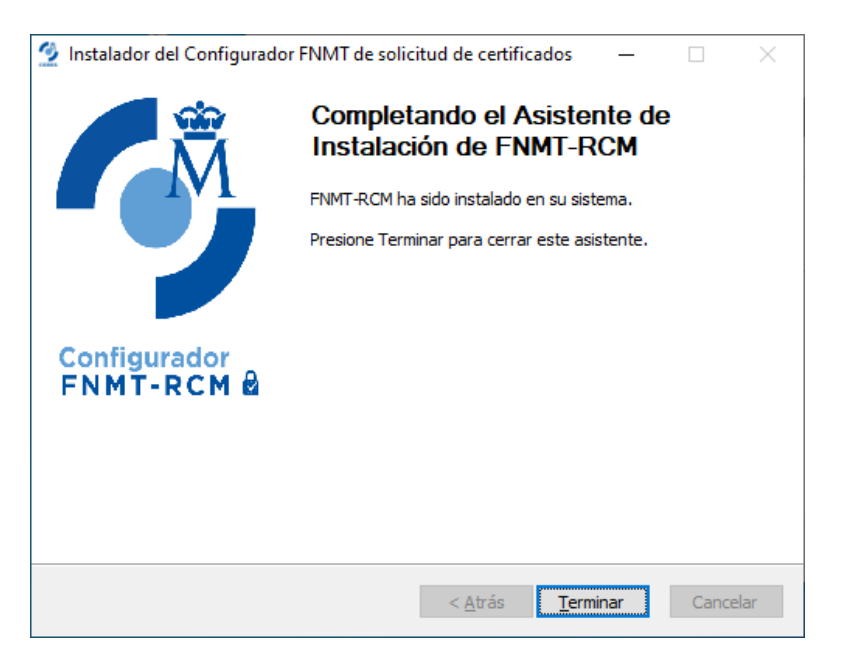

La web de la Fábrica Nacional de Moneda y Timbre es la que gestiona el alta en el certificado digital. **Accede a la descarga del software Configurador FNMT-RCM a través de la siguiente ruta:** 'CERES > Obtener Certificados Electrónicos > Persona Física > Obtener Certificado software > Configuración previa > Área de Descarga de Configurador FNMT'. Elige el que sea compatible con tu ordenador y ejecuta el archivo para completar la instalación.

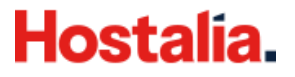

# Solicita el Certificado Digital vía Internet

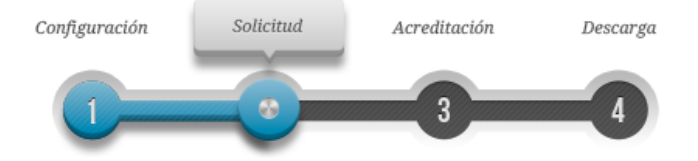

NOTA: Antes de realizar este paso es necesario instalar el software del paso 1 Configuración.

# 🗂 2. Solicitar Certificado

### SOLICITUD DE CERTIFICADO FNMT DE PERSONA FÍSICA

Para tramitar la solicitud de su Certificado FNMT de Persona Física, por favor introduzca la información requerida:

| Nº DEL DOCUMENTO DE IDENTIFICACIÓN                 |  |
|----------------------------------------------------|--|
| PRIMER APELLIDO(tal y como aparece en su           |  |
| documento de identificación)<br>CORREO ELECTRÓNICO |  |
| Confirme aquí su CORREO ELECTRÓNICO                |  |
| INSTRUCCIONES:                                     |  |

- Recuerde que para evitar problemas en la solicitud y descarga de su certificado es necesario haber configurado correctamente su navegador. En nuestra sede electrónica encontrará el software de configuración automática.
- El nº del documento de identificación (NIF / NIE) deberá tener una longitud de 9 caracteres. Rellene con ceros a la izquierda si es necesario
- Asegúrese de que el correo electrónico asociado a su certificado es correcto, ya que a través de éste se enviarán todas las notificaciones sobre el ciclo de vida de su certificado.

Pulse aquí para consultar y aceptar las condiciones de expedición del certificado

Enviar petición

Solicita tu Certificado Digital en la web de la FNMT a través de esta ruta: 'CERES > Certificados > Persona Física > Obtener Certificado software > Solicitud vía internet de su Certificado':

- Pon tu DNI o NIE, el primer apellido y un email de contacto
- Haz clic en 'Pulse aquí para consultar y aceptar las condiciones de expedición del certificado' y marca la casilla 'Acepto las condiciones de expedición'
- Pulsa 'Enviar petición'

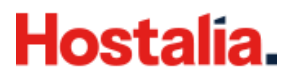

|       | ¿Desea permitir este sitio web para abrir u<br>en el equipo?                                            | n programa                 |
|-------|----------------------------------------------------------------------------------------------------|----------------------------|
| LEALS | De: apus20.cert.fnmt.es                                                                                 |                            |
|       | Programa: ConfiguradorFnmt                                                                              |                            |
|       | Dirección: fnmtcr://request/?<br>fileid=                                                                | <b>.</b>                   |
|       | Preguntar siempre <u>a</u> ntes de abrir este tipo de dir                                               | ección                     |
|       | Pemitir                                                                                                 | Cancelar                   |
| ?     | Permitir contenido web para abrir un programa pued<br>pero puede dañar el equipo. No lo permita a menos | le ser útil,<br>que confíe |

Saltará una ventana para que permitas a la web abrir el software de generación de claves que habías instalado en el paso anterior. Dale a 'Permitir'.

| Intro | duzca la contraseña X                                                                                                    |
|-------|----------------------------------------------------------------------------------------------------|
| 3     | Debe crear una contraseña para proteger adecuadamente las claves de su<br>certificado durante el proceso de solicitud y descarga.<br>La contraseña que establezca en este paso le será solicitada en la<br>descarga (tras el registro), y será la misma que se usará en las copias de<br>seguridad si decide crear una al final del proceso.<br>Por favor, introduzca su contraseña para proteger las claves |
|       | •••••                                                                                                    |
|       | Repita de nuevo la contraseña                                                                                                    |
|       | ••••••                                                                                                    |
|       | Aceptar Cancelar                                                                                                    |

**Deberás introducir una contraseña (te recomendamos no usar símbolos).** Guárdala bien ya que tendrás que usarla posteriormente. Dale a 'Aceptar' y vuelve a la página del navegador.

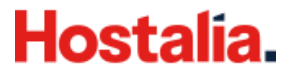

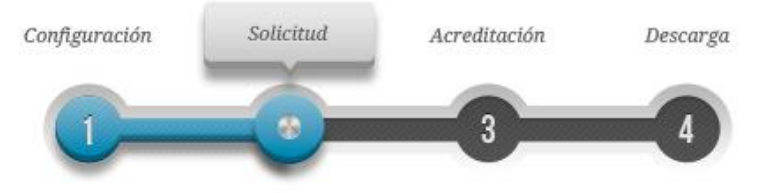

NOTA: Antes de realizar este paso es necesario instalar el software del paso 1 Configuración.

# 🗖 2. Solicitar Certificado

#### SOLICITUD DE CERTIFICADO FNMT DE PERSONA FÍSICA

Su solicitud ha sido procesada correctamente.

Por favor compruebe la exactitud de los datos introducidos:

Nº DEL DOCUMENTO DE IDENTIFICACIÓN

PRIMER APELLIDO

En breve recibirá en su cuenta de correo electrónico **@hotmail.com** su CÓDIGO DE SOLICITUD. Este código y la documentación sobre su identidad le serán requeridos por la Oficina de Registro a la que se dirija para <u>acreditar su</u> <u>identidad</u> así como para la descarga de su certificado una vez que haya sido generado.

Asegúrese de que el correo electrónico asociado a su certificado es correcto, ya que a través de éste se enviarán todas las notificaciones sobre el ciclo de vida de su certificado.

Si todo ha ido bien verás en la página web que **la solicitud ha sido procesada correctamente.** Ve a tu correo electrónico para comprobar que has recibido tu código de solicitud.

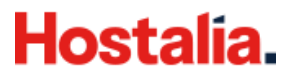

# Comprueba tu Código de Solicitud en tu email

| P <mark>etici</mark> ó | n de certificación para persona física de la FNMT                                                                                                    |
|------------------------|----------------------------------------------------------------------------------------------------|
|                        | Notificaciones FNMT AC usuarios <ac.usuarios@fnmt.es></ac.usuarios@fnmt.es>                                                                                                    |
|                        | Vie 05/03/2021 9:50                                                                                                    |
|                        | Para: Usted                                                                                                    |
|                        | Estimado/a Sr/a Marrone:                                                                                                    |
|                        | A continuación le facilitamos el CÓDIGO DE SOLICITUD del Certificado FNMT de Persona Física                                                                                                    |
|                        | que nos ha solicitado:                                                                                                    |
|                        | ACCOUNTS?                                                                                                    |
|                        | NIF asociado a la solicitud:                                                                                                    |
|                        | 40030007                                                                                                    |
|                        | Con este Código de Solicitud y la documentación de su identidad requerida, deberá personarse<br>en cualquiera de las Oficinas de Registro Autorizadas por la FNMT-RCM para acreditar su<br>identidad. Para su comodidad, puede usted hacer uso de nuestro servicio de localización de las<br>Oficinas más cercanas, que encontrará en nuestra Sede Electrónica en <u>ACREDITAR SU</u><br><u>IDENTIDAD.</u> (NOTA: En las oficinas de la AEAT y algunas oficinas de la Seguridad Social se requiere<br>de cita previa.) |
|                        | Por favor verifique que los datos que introdujo en la fase de solicitud (nº de documento de identificación y primer apellido), se corresponden exactamente con los que figuran en el documento de identidad que utilizará para acreditarse en una de nuestras Oficinas de Registro. Si detecta cualquier error en los mismos, deberá generar una nueva solicitud.                                                                                                    |
|                        | Así mismo le recordamos que con la emisión de su nuevo certificado FNMT de Persona Física, el<br>solicitante autoriza a la FNMT-RCM a revocar y dejar sin efecto cualquier certificado del mismo<br>tipo que la FNMT-RCM le haya emitido con carácter previo e idénticos nombre, apellidos y<br>NIF/NIE.                                                                                                    |
|                        | Agradecemos sinceramente su interés por nuestros certificados.<br>Atentamente                                                                                                    |
|                        |                                                                                                    |
|                        | C, Departamento CERES                                                                                                    |
|                        | Fábrica Nacional de Moneda y Timbre - Real Casa de la Moneda                                                                                                    |
|                        | www.cert.fnmt.es                                                                                                    |
|                        | Real Casa de la Moneda<br>Fábrica Nacional<br>de Moneda y Timbre                                                                                                    |
|                        | Por favor, no responda a este mensaje. Para cualquier problema, duda o aclaración que precise                                                                                                    |
|                        | sobre esta notificación, le rogamos que se ponga en contacto con el servicio de <u>Atención a</u>                                                                                                    |
|                        | Usuarios del Departamento CERES de la Fábrica Nacional de Moneda y Timbre - Real Casa de la                                                                                                    |

Llegará a tu bandeja de email un correo con el **Código de Solicitud que te permitirá acreditar tu identidad.** Pulsa 'Acreditar su identidad'.

Moneda.

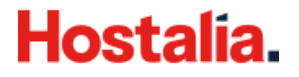

## Acredita tu identidad

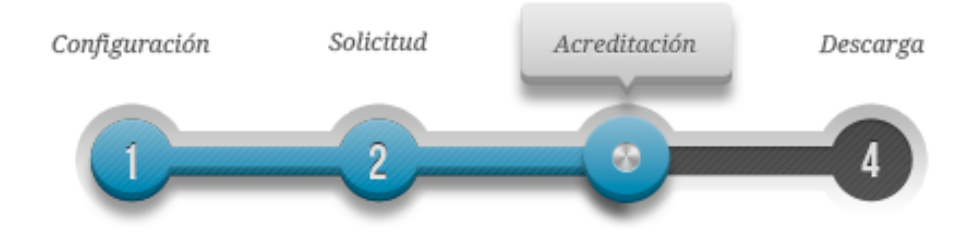

# 3. Acreditar Identidad

AVISO: Ante la situación actual de la evolución del COVID 19 no todas las oficinas de acreditación están prestando servicio de forma habitual, por este motivo y para evitar desplazamientos innecesarios, es recomendable que antes de acudir se pongan en contacto con el organismo en cuestión para verificar que sigue prestando este servicio. Disculpen las molestias.

Tras haber realizado la <u>configuración previa (paso 1)</u> y haber completado la <u>solicitud</u> <u>de su certificado (paso 2)</u>, ya estará en posesión de su Código de Solicitud. Para continuar el solicitante y futuro titular del certificado deberá acudir personalmente a una Oficina de Acreditación de Identidad para acreditar su propia identidad.

Si por cualquier circunstancia no pudiera hacerlo personalmente, podrá ir una tercera persona en su nombre, pero se le exigirá la previa legitimación de su firma del contrato ante notario.

Más información sobre la legitimación de firma ante notario

¿Se puede solicitar un certificado de representación de personas físicas?

NOTA: Cuando acredite su identidad en una oficina de acreditación de identidad tendrá inmediatamente disponible la descarga de su certificado por lo que le recomendamos descargarlo lo antes posible.

### Documentación necesaria para acreditar identidad:

El solicitante del certificado deberá presentarse en una de nuestras Oficinas de Acreditación de Identidad para acreditar sus datos por el documento de identidad **válido, vigente y en formato original** o en su defecto, una fotocopia compulsada oficialmente.

**En el apartado 'Acreditar Identidad' de la web de la FNTM** ('CERES > Certificados > Persona Física > Obtener Certificado software > Acreditar Identidad'), puedes consultar la documentación que necesitas y ver a qué oficinas puedes acudir.

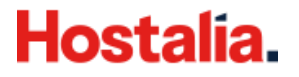

| THE PERMAN                                                                    | Agencia Tributaria Sede Electr                                                                                                    | Castellano Català Galego Valencià Englis<br>Calendario, fecha y hora oficial 05/03/2021 10:06:2                                                                                                    |
|-------------------------------------------------------------------------------|----------------------------------------------------------------------------------------------------|----------------------------------------------------------------------------------------------------|
| estión de Cita p                                                              | revia                                                                                                    |                                                                                                    |
|                                                                               | Cost information to have any second                                                                                                    |                                                                                                    |
| elección procedi                                                              | miento                                                                                                    |                                                                                                    |
| dentificación                                                                 |                                                                                                    |                                                                                                    |
| ita provia para aton                                                          | dor una comunicación o políficación                                                                                                    |                                                                                                    |
| ita previa para ateri                                                         |                                                                                                    |                                                                                                    |
| Si ha recibido una co<br>introduzca el Código                                 | municación de la Agencia Tributaria en la que se le a<br>Seguro de Verificación (C.S.V.) del documento recibio                                                                                                    | dvierte de que debe solicitar cita previa,<br>do.                                                                                                    |
| Ci aa aaba daa ta laa                                                         |                                                                                                    |                                                                                                    |
| or no sabe conde loc                                                          | alizar el Coolgo Seguro de Venticación (C.S.V.) del de                                                                                                    | ocumento recipido, puede pulsar <u>aqui</u> lia                                                                                                    |
| Código Seguro de V                                                            | erificación (C.S.V.): Código Seguro de Verificacio                                                                                                    |                                                                                                    |
|                                                                               |                                                                                                    |                                                                                                    |
| Contribuyentes                                                                | adscritos a Unidades Regionales de Grandes E                                                                                                    | Empresas 📴                                                                                                    |
| Información                                                                   |                                                                                                    | -                                                                                                    |
| Gestión Censa                                                                 | Cl@vePIN y acreditación certificado digital                                                                                                    |                                                                                                    |
| C Registro                                                                    | en Cl@ve                                                                                                    |                                                                                                    |
|                                                                               |                                                                                                    |                                                                                                    |
| Efect<br>Elect<br>Regi                                                        | úe el registro en Cl@ve sin necesidad de cita prev<br>rónica de la AEAT (mediante videollamada o regist<br>strarse en Cl@ve II                                                                                                    | via ni de personarse en una oficina de la AEAT a través de la Sede<br>tro con carta de invitación).                                                                                                    |
| Efect<br>Elect<br>Regi                                                        | úe el registro en Cl@ve sin necesidad de cita prev<br>rónica de la AEAT (mediante videollamada o regist<br><u>strarse en Cl@ve</u> 🛤<br>IAE. NIF. Etiquetas y cambio de domicilio 🔛                                                                                                    | via ni de personarse en una oficina de la AEAT a través de la Sede<br>tro con carta de invitación).                                                                                                    |
| Efect<br>Elect<br>036/037.                                                    | úe el registro en Cl@ve sin necesidad de cita prev<br>rónica de la AEAT (mediante videollamada o regist<br>strarse en Cl@ve I<br>IAE. NIF. Etiquetas y cambio de domicílio<br>físicas: Apoderamientos. Acreditación Certificado dig                                                                                                    | via ni de personarse en una oficina de la AEAT a través de la Sede<br>tro con carta de invitación).<br>jital FNMT.NEO. 💴                                                                                                    |
| ■ Regist<br>Elect<br>Regi<br>□ 036/037.<br>■ Personas<br>Pued<br>pone<br>Loca | úe el registro en Cl@ve sin necesidad de cita prev<br>rónica de la AEAT (mediante videollamada o regist<br><u>strarse en Cl@ve</u> ⊠<br>IAE. NIF. Etiquetas y cambio de domicilio<br>físicas: Apoderamientos. Acreditación Certificado dig<br>e consultar otras oficinas de acreditación de ident<br>a su disposición la FNMT<br><u>lizador de oficinas</u> ⊠                                                          | via ni de personarse en una oficina de la AEAT a través de la Sede<br>tro con carta de invitación).<br>pital FNMT.NEO. 🗾<br>tidad distintas a las oficinas de la AEAT en el localizador de oficinas que                                                                               |
| Efect<br>Elect<br>Regi<br>038/037.<br>Personas<br>Pued<br>pone<br>Loca        | úe el registro en Cl@ve sin necesidad de cita prev<br>rónica de la AEAT (mediante videollamada o regisi<br><u>strarse en Cl@ve</u> ⊠<br>IAE. NIF. Etiquetas y cambio de domicilio<br>físicas: Apoderamientos. Acreditación Certificado dig<br>e consultar otras oficinas de acreditación de ident<br>a su disposición la FNMT<br><u>lizador de oficinas</u> ⊠<br>tante de Persona Jurídica y de Entidad sin Personalid | via ni de personarse en una oficina de la AEAT a través de la Sede<br>tro con carta de invitación).<br>nital FNMT.NEO. 📔<br>tidad distintas a las oficinas de la AEAT en el localizador de oficinas que<br>dad Jurídica: Apoderamientos. Acreditación Certificado digital FNMT.NEO. 🧧 |

**Tienes que pedir cita por Internet en una oficina para acreditar tu identidad**. Si lo haces a través de la web de la Agencia Tributaria sigue estos pasos:

- Entra en 'Cita previa'
- Pulsa 'Solicitud de cita previa para particulares'
- Introduce tu NIF/NIE, y tu primer apellido, segundo apellido y nombre. Dale a 'Aceptar'
- Pulsa 'Gestión Censal, Cl@vePIN y acreditación certificado digital' y marca la opción 'Personas físicas: Apoderamientos. Acreditación Certificado digital FNMT.NEO.'. Haz scroll hacia abajo del todo para llegar al apartado 'Otros Datos', donde debes introducir tu teléfono e email y dale a 'Solicitar cita'
- Te recomendamos seleccionar la opción 'En una oficina de la Agencia Tributaria perteneciente a una provincia concreta', porque tendrás más opciones de búsqueda. Escoge tu provincia y dale a 'Enviar'.
- En la siguiente página dale a tu localidad para que se desplieguen todas las oficinas, y ve probando una a una (cuanto más alejadas del centro/capital más posibilidades habrá de que haya cita disponible). Si no hay cita se mostrará un aviso en un recuadro rojo en la

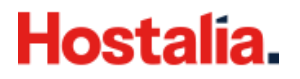

parte superior, 'En el centro seleccionado, no existen citas disponibles para atender el servicio solicitado'. En la parte inferior tendrás un calendario que mostrará las citas disponibles.

| agenciatribut         | aria@correo.aeat.es                                                                                                   | 5      | (5) | $\rightarrow$ |  |
|-----------------------|----------------------------------------------------------------------------------------------------|--------|-----|---------------|--|
| Lun 05/04/2021        | 12:13                                                                                                    |        | 5   | 6             |  |
| Para, Osteo           | 4.1 C                                                                                                    |        |     |               |  |
| GOBIE                 | 🐹 📐 Agencia Tributaria                                                                                                |        |     |               |  |
| Servicio<br>Acreditad | de cita previa para Personas físicas: Apoderamie<br>ión Certificado digital FNMT.NEO.                                 | ntos.  |     |               |  |
| Le comu               | inicamos los datos de su cita.                                                                                        |        |     |               |  |
| No olvid              | le anularla si no puede acudir a la misma.                                                                            |        |     |               |  |
| Datos de              | e la cita concertada                                                                                                  |        |     |               |  |
| Titular :             | TOTOLOGY I DAMAGENE COURSE ADDRESS ADDRESS.                                                                           |        |     |               |  |
| Oficina:              | ADMINISTRACION DE LA AEAT EN MARIA DE MOLINA                                                                          |        |     |               |  |
| Dirección:            | CL NUÑEZ DE BALBOA, 116                                                                                               |        |     |               |  |
|                       | 28006 MADRID (MADRID)                                                                                                 |        |     |               |  |
|                       | Para las 12:50 horas del Martes, 20 de Abril de 2021                                                                  |        |     |               |  |
| Fecha v               | Si no puede asistir anulela.                                                                                          |        |     |               |  |
| Hora:                 | Es necesario que acuda con mascarilla, sin acompañantes a<br>necesite la avuda de otra nersona y como máximo con 15 n | no sei | de  |               |  |
|                       | antelación                                                                                                    | mutos  | ue  |               |  |
|                       |                                                                                                    |        |     |               |  |

Cuando escojas una cita te llegará un correo con la confirmación. **No olvides acudir a tu cita con el Código de Solicitud que te enviaron en un email anterior** y tu DNI/NIE.

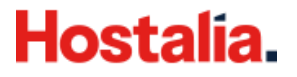

# Descarga del certificado

| Genera | ción certificado de persona física                                                                                                    |
|--------|----------------------------------------------------------------------------------------------------|
|        | Votificaciones FNMT AC usuarios <ac.usuarios@fnmt.es><br/>/lar 09/02/2021 15:05<br/>?ara: Usted</ac.usuarios@fnmt.es>                                                                                                    |
|        | Estimado/a Sr/a MARRONE:                                                                                                    |
|        | En relación al Certificado FNMT de Persona Física que ha solicitado, le informamos que ya puede<br>proceder a descargarlo e instalarlo.                                                                                                    |
|        | Para ello deberá introducir su Código de Solicitud <b>e la presenta e</b> , primer apellido y nº de DNI -<br>NIF - NIE en el siguiente enlace:                                                                                                    |
|        | Descarga de su certificado de Persona Física                                                                                                    |
|        | Recuerde que:                                                                                                    |
|        | <ul> <li>La descarga e instalación de su certificado deberá llevarla a cabo en el mismo equipo en el que<br/>realizó la solicitud.</li> </ul>                                                                                                    |
|        | <ul> <li>Si usted realizó la solicitud del certificado haciendo uso de su aplicación móvil, la descarga<br/>deberá realizarla desde el apartado "Solicitudes pendientes" de dicha app.</li> </ul>                                                                                                    |
|        | <ul> <li>Si generó su petición en tarjeta criptográfica, antes de realizar la descarga, confirme que dicha<br/>tarjeta está lista para ser usada.</li> </ul>                                                                                                    |
|        | Así mismo le recordamos que con la emisión de su nuevo certificado FNMT de Persona Física, el<br>solicitante autoriza a la FNMT-RCM a revocar y dejar sin efecto cualquier certificado de este<br>mismo tipo que la FNMT-RCM le haya emitido con carácter previo e idénticos nombre, apellidos<br>y NIF/NIE.        |
|        | Agradecemos sinceramente su interés por nuestros certificados.                                                                                                    |
|        | Atentamente,                                                                                                    |
|        | Departamento CERES<br>Fábrica Nacional de Moneda y Timbre - Real Casa de la Moneda<br>www.cert.fnmt.es                                                                                                    |
|        | Real Casa de la Moneda<br>Fábrica Nacional<br>de Moneda y Timbre                                                                                                    |
|        | Por favor, no responda a este mensaje. Para cualquier problema, duda o aclaración que precise<br>sobre esta notificación, le rogamos que se ponga en contacto con el servicio de <u>Atención a</u><br><u>Usuarios</u> del Departamento CERES de la Fábrica Nacional de Moneda y Timbre - Real Casa de la<br>Moneda. |

Tras acreditar tu identidad físicamente te llegará un email con el enlace de descarga de tu certificado digital.

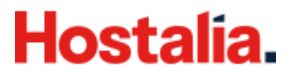

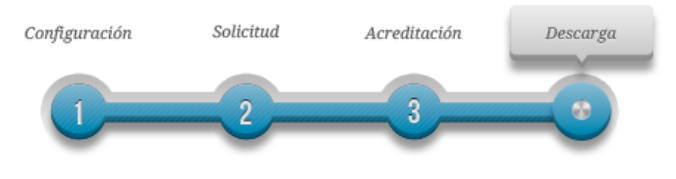

## 4. Descargar Certificado

Para descargar el certificado debe usar el mismo ordenador y el mismo usuario con el que realizó la Solicitud e introducir los dato requeridos exactamente tal y como los introdujo entonces.

#### DESCARGAR CERTIFICADO FNMT DE PERSONA FÍSICA

Para descargar e instalar su certificado introduzca la siguiente información:

| Nº DEL DOCUMENTO DE IDENTIFICACIÓN                |                                                                                 |
|---------------------------------------------------|---------------------------------------------------------------------------------|
| PRIMER APELLIDO                                   |                                                                                 |
| CÓDIGO DE SOLICITUD                               |                                                                                 |
| Pulse aquí para consultar y aceptar las condicion | es de uso del certificado                                                       |
| Descargar Términos y Condiciones Descarga         | ar Certificado                                                                  |
| Recuerde que, en caso de haber llevado a cabo     | la solicitud del certificado con una tarjeta u otro dispositivo criptográfico,  |
| antes de realizar la descarga, debe asegurarse de | e que dicho dispositivo está listo para ser usado. En otro caso, la instalación |

- del certificado deberá llevarla a cabo en el mismo equipo en el que realizó la solicitud.
- Introduce tu DNI/NIF/NIE, tu primer apellido y el Código de Solicitud
- Pincha en 'Pulse aquí para consultar y aceptar las condiciones de uso del certificado' y marca 'Acepto los términos y condiciones de uso'
- Pulsa 'Descargar certificado'

| Una página insertada en apus20.c                                                                                                    | ert.fnmt.es dice                                                                                   |
|----------------------------------------------------------------------------------------------------|----------------------------------------------------------------------------------------------------|
| A continuación se va a proceder a insta<br>partir del cual adquirirá la condición de<br>aceptación de las condiciones de uso q<br>sistemas con la referencia: | lar su certificado, momento a<br>Titular. Este hecho, así como la<br>uedará registrada en nuestros |
|                                                                                                    | Aceptar                                                                                            |

Saltará una ventana de aviso de instalación de tu certificado, dale a 'Aceptar'.

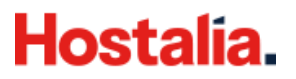

| 3 | Por favor, introduzca la contraseña de protección de sus da<br>Esta contraseña es la que estableció durante el proceso de | aves.      |
|---|----------------------------------------------------------------------------------------------------|------------|
|   | Esta contrascita esta que estableció darante el proceso de                                                                | Solicitore |
|   | 2<br>                                                                                                    |            |
|   |                                                                                                    |            |

A continuación tendrás que introducir la clave que habías elegido para tu certificado digital.

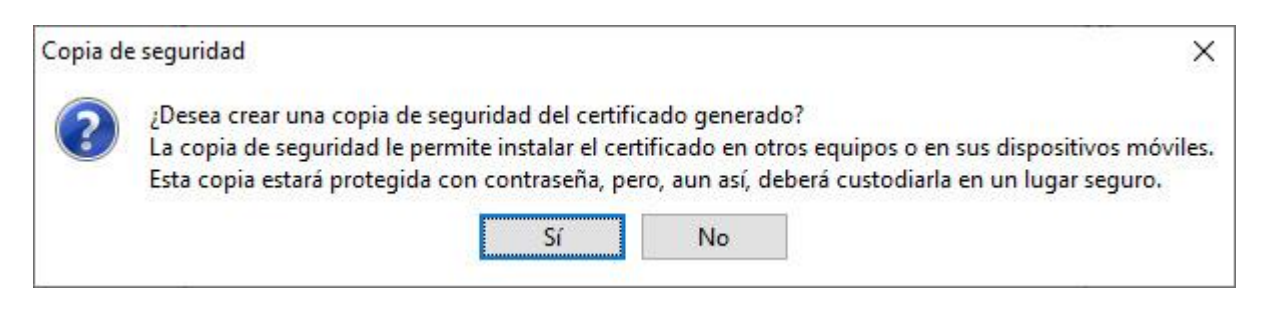

**Dale a 'Sí' para crear una copia de seguridad del certificado generado.** Cuando lo hagas aparecerá un mensaje de que se ha realizado correctamente y la ruta donde se guarda. Te será muy útil para instalarla en otro equipo (por ejemplo si cambias de ordenador) y en dispositivos móviles. Apunta bien en qué carpeta la guardas.

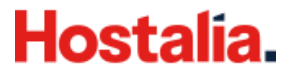

# ¡Comprueba que funciona!

| sunto                                                                                                    | Emisor           | Número de serie       |          |
|----------------------------------------------------------------------------------------------------|------------------|-----------------------|----------|
| STREET, STREET, STREET | AC FNMT Usuarios | Present of the second | E.N.2005 |
|                                                                                                    |                  |                       |          |
|                                                                                                    |                  |                       |          |
|                                                                                                    |                  |                       |          |
|                                                                                                    |                  |                       |          |
|                                                                                                    |                  |                       |          |

El Doctor Hosting siempre sugiere probar las cosas tras hacerlas, para que cuando hagan verdaderamente falta no sucedan fallos. Por ejemplo puedes probar a solicitar el historial de tu vida laboral con tu Certificado Digital (recuerda que tienes que hacerlo en el dispositivo donde lo has instalado). Dale a 'Solicitar informe' y pulsa en 'Certificado Digital'. Se abrirá una ventana automáticamente para que selecciones el certificado que acredita tu identidad, dale a 'Aceptar', iy ya habrás hecho este trámite online!

# Hostalia.

# Instalar el Certificado Digital en el móvil

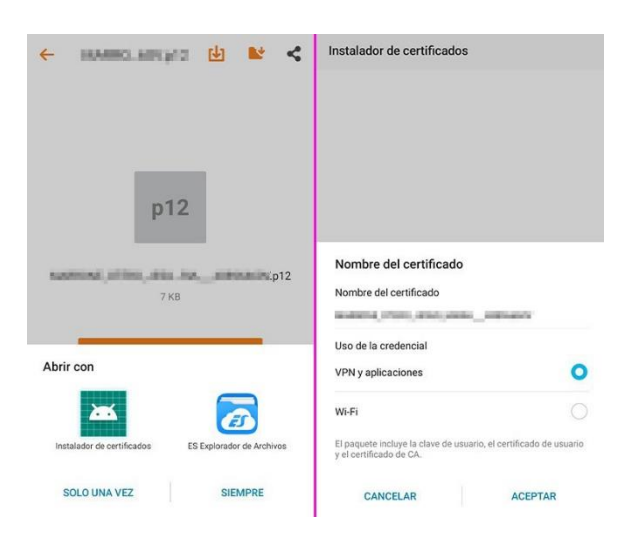

## Puedes mandar la copia a tu email (no incluyas la contraseña) y abrir el archivo desde el móvil.

Pulsa 'Instalador de certificados', introduce tu clave y elige 'VPN y aplicaciones'. Saldrá un mensaje de que se ha instalado correctamente (no olvides hacer la prueba del punto anterior).

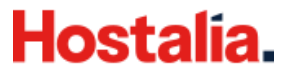

| Nueva pes <u>t</u> aña      |                        | Ctrl + T   |          |
|-----------------------------|------------------------|------------|----------|
| <u>N</u> ueva ventan        | a                      | c          | Ctrl + N |
| Nueva ventan                | a de <u>i</u> ncógnito | Ctrl + May | vús + N  |
| <u>H</u> istorial           |                        |            |          |
| <u>D</u> escargas           |                        |            | Ctrl + J |
| <u>M</u> arcadores          |                        |            |          |
| Zoom                        | 82                     | 100 % +    | 10       |
| Imprimir                    |                        | (          | Ctrl + P |
| <u>E</u> nviar              |                        |            |          |
| <u>B</u> uscar              |                        |            | Ctrl + F |
| Má <mark>s h</mark> erramie | ntas                   |            |          |
| Editar                      | Cortar                 | Copiar     | Pegar    |
| <u>C</u> onfiguración       |                        |            |          |
| Ay <u>u</u> da              |                        |            |          |

No tienes que instalar ningún software en otro ordenador si ya tienes la copia de tu Certificado Digital. Guarda el archivo en un pendrive o envíatelo al email para descargarlo en el nuevo ordenador. Abre Chrome, pulsa en el menú de Chrome de tres puntos arriba a la derecha, y entra en 'Configuración'. En la nueva página puedes usar buscador o ir al submenú 'Privacidad y seguridad > Seguridad > Gestionar certificados'.

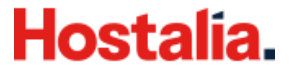

## Hostalia Whitepapers

## WHITEPAPERS: Cómo obtener el Certificado Digital de Persona Física en España

| planteado: | <tor< th=""><th>dos&gt;</th><th></th><th></th><th>~</th></tor<> | dos>                                       |                                                                   |                                                                                                    | ~                                                                                                    |
|------------|-----------------------------------------------------------------|--------------------------------------------|-------------------------------------------------------------------|----------------------------------------------------------------------------------------------------|----------------------------------------------------------------------------------------------------|
| Otras pers | sonas                                                           | Entidades de certificación i               | intermedias                                                       | Entidades de certificaci                                                                                | •                                                                                                    |
| ) para     |                                                                 | Emitido por                                | Fecha de<br>18/02/2031<br>18/02/2022                              | Nombre descriptivo<br><ninguno><br/><ninguno></ninguno></ninguno>                                       |                                                                                                    |
| r Exp      | portar,                                                         | Quitar                                     |                                                                   | Opciones avanzadas                                                                                      |                                                                                                    |
|            | Otras person<br>Otras person<br>o para                          | Otras personas<br>Otras personas<br>o para | Otras personas Entidades de certificación i<br>o para Emitido por | Otras personas Entidades de certificación intermedias o para Emitido por Fecha de 18/02/2031 18/02/2022 | Otras personas       Entidades de certificación intermedias       Entidades de certificación         o para       Emitido por       Fecha de       Nombre descriptivo         18/02/2031 <ninguno>       18/02/2022       <ninguno></ninguno></ninguno> |

Se abrirá una ventana que mostrará si ya tienes algún certificado instalado. Pulsa 'Importar'.

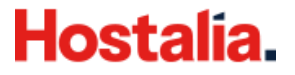

| Archivo para                                                                                                    |                                                                                                    |
|----------------------------------------------------------------------------------------------------|----------------------------------------------------------------------------------------------------|
| Especifique el archivo que desea importar.                                                                                                    |                                                                                                    |
| Nombre de archivo:                                                                                                    | Examinar                                                                                                    |
| Nombre de archivo:                                                                                                    | Examinar<br>en un mismo archivo en los siguientes                                                            |
| Nombre de archivo:<br>Vota: se puede almacenar más de un certificado o<br>formatos:<br>Intercambio de información personal: PKC                                             | Examinar<br>en un mismo archivo en los siguientes<br>CS #12 (.PFX,.P12)                                      |
| Nombre de archivo:<br>Vota: se puede almacenar más de un certificado o<br>formatos:<br>Intercambio de información personal: PKO<br>Estándar de sintaxis de cifrado de mensa | Examinar<br>en un mismo archivo en los siguientes<br>CS #12 (.PFX,.P12)<br>ajes: certificados PKCS #7 (.P7B) |

Se mostrará información sobre el asistente para instalar certificados. Cuando llegues a la página 'Nombre de archivo', pulsa 'Examinar.

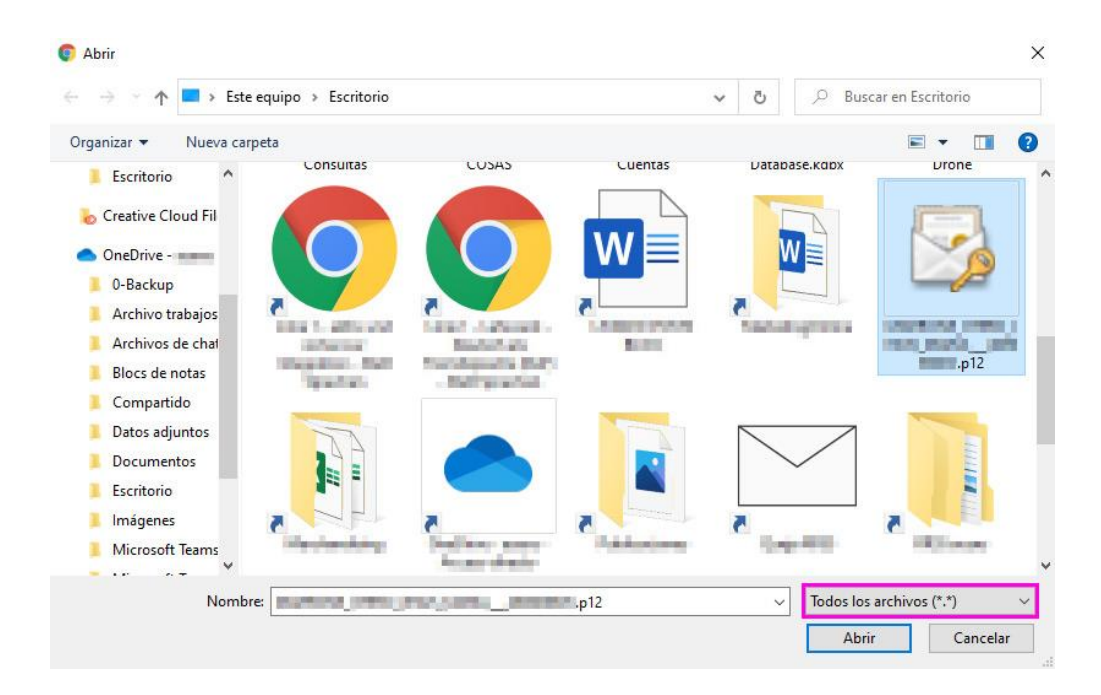

Se abrirá el explorador de archivos de Windows. Pulsa el desplegable de abajo a la derecha y elige 'Todos los archivos (\*.\*)'. Ahora busca la copia del certificado que descargarte, selecciónala y dale a abrir.

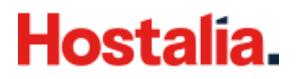

| Protección de clave privada<br>Para mantener la seguridad, la clave privada se protege con una contraseña.                                       |
|----------------------------------------------------------------------------------------------------|
| Escriba la contraseña para la clave privada.                                                                                                    |
| Contraseña:                                                                                                    |
|                                                                                                    |
| Mostrar contraseña                                                                                                    |
| Opciones de importación:                                                                                                    |
| Habilitar protección segura de dave privada. Si habilita esta opción, se l<br>avisará cada vez que la dave privada sea usada por una aplicación. |
| Marcar esta clave como exportable. Esto le permitirá hacer una copia de<br>seguridad de las claves o transportarlas en otro momento.             |
| Proteger la dave privada mediante security (Non-exportable) basada en virtualizado                                                               |
| 🗹 Incluir todas las propiedades extendidas.                                                                                                    |

Ahora tienes que introducir la clave de tu Certificado Digital. Pulsa 'Siguiente'.

| Asistente para importar certificados                                                                      |                                                 |
|----------------------------------------------------------------------------------------------------|-------------------------------------------------|
| Almacén de                                                                                                | a danda za guardan ka                           |
| certificados.                                                                                             | la uonue se guaruarnos                          |
| Windows puede seleccionar automáticamente un alma<br>puede especificar una ubicación para el certificado. | acén de certificados <mark>; t</mark> ambién se |
| O Seleccionar automáticamente el almacén de cer<br>certificado                                            | tificados según el tipo de                      |
| Colocar todos los certificados en el siguiente al                                                         | macén                                           |
|                                                                                                    |                                                 |
| Almacen de certificados:                                                                                  |                                                 |

Puedes elegir la ubicación del certificado, que por defecto se almacena en la carpeta 'Personal'. Pulsa siguiente y se procederá a instalar el certificado. **Elimina el archivo descargado y prueba que funciona en tu nuevo ordenador.** 

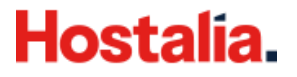

## Anularlo

| Revocación certificado de persona física |                                                                                                    |  |  |  |
|------------------------------------------|----------------------------------------------------------------------------------------------------|--|--|--|
| N                                        | Notificaciones FNMT AC usuarios <ac.usuarios@fnmt.es><br/>Mar 20/04/2021 12:38<br/>Dara:</ac.usuarios@fnmt.es>                                                                                                    |  |  |  |
|                                          | ala.                                                                                                    |  |  |  |
|                                          | Estimado/a Sr/a MARRONE:                                                                                                    |  |  |  |
|                                          | Atendiendo a su solicitud y en cumplimiento con la Ley 59/2003 de 19 de diciembre en su<br>artículo 10.2, le informamos que el certificado electrónico, cuyos datos figuran a continuación,<br>ha sido revocado.                                                                                              |  |  |  |
|                                          | El resumen de los datos de la operación es el siguiente:                                                                                                    |  |  |  |
|                                          | - Titular del certificado:                                                                                                    |  |  |  |
|                                          | - Número de serie del certificado revocado:                                                                                                    |  |  |  |
|                                          | - Fecha efectiva de la revocación: 20/04/2021 12:38:46                                                                                                    |  |  |  |
|                                          | - Causa de revocación: Sustitución de Certificado                                                                                                    |  |  |  |
|                                          | Este hecho se ha producido atendiendo a su solicitud de revocación del día 20/04/2021 o bien<br>revocado como consecuencia de la emisión de su nuevo Certificado FNMT de Persona Física.                                                                                                    |  |  |  |
|                                          | Para cualquier problema, duda o aclaración que precise sobre este comunicado, le sugerimos<br>que se ponga en contacto con el servicio de <u>Atención a Usuarios</u> del Departamento CERES de la<br>Fábrica Nacional de Moneda y Timbre - Real Casa de la Moneda, Organismo gestor de estos<br>certificados. |  |  |  |
|                                          | Agradecemos sinceramente su interés nor puestros certificados                                                                                                    |  |  |  |

Si tienes algún problema con tu Certificado Digital, por ejemplo **si no recuerdas la clave, no hace falta anular el certificado.** Al empezar el proceso y generar uno nuevo el antiguo automáticamente se eliminará. Te llegará un email como el de la imagen anterior.

**Si lo que quieres es eliminar un certificado, puedes revocarlo vía online,** pulsando en el enlace 'anulación online' de la web (se te pedirá confirmación), o bien utilizar el Servicio de revocación telefónica 24x7 a través de los siguientes teléfonos: 902200616 / 917406848 / 913878337.

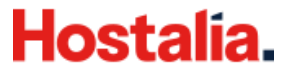